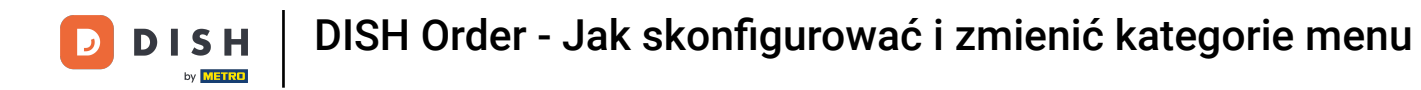

#### Po zalogowaniu kliknij na kuchnię .

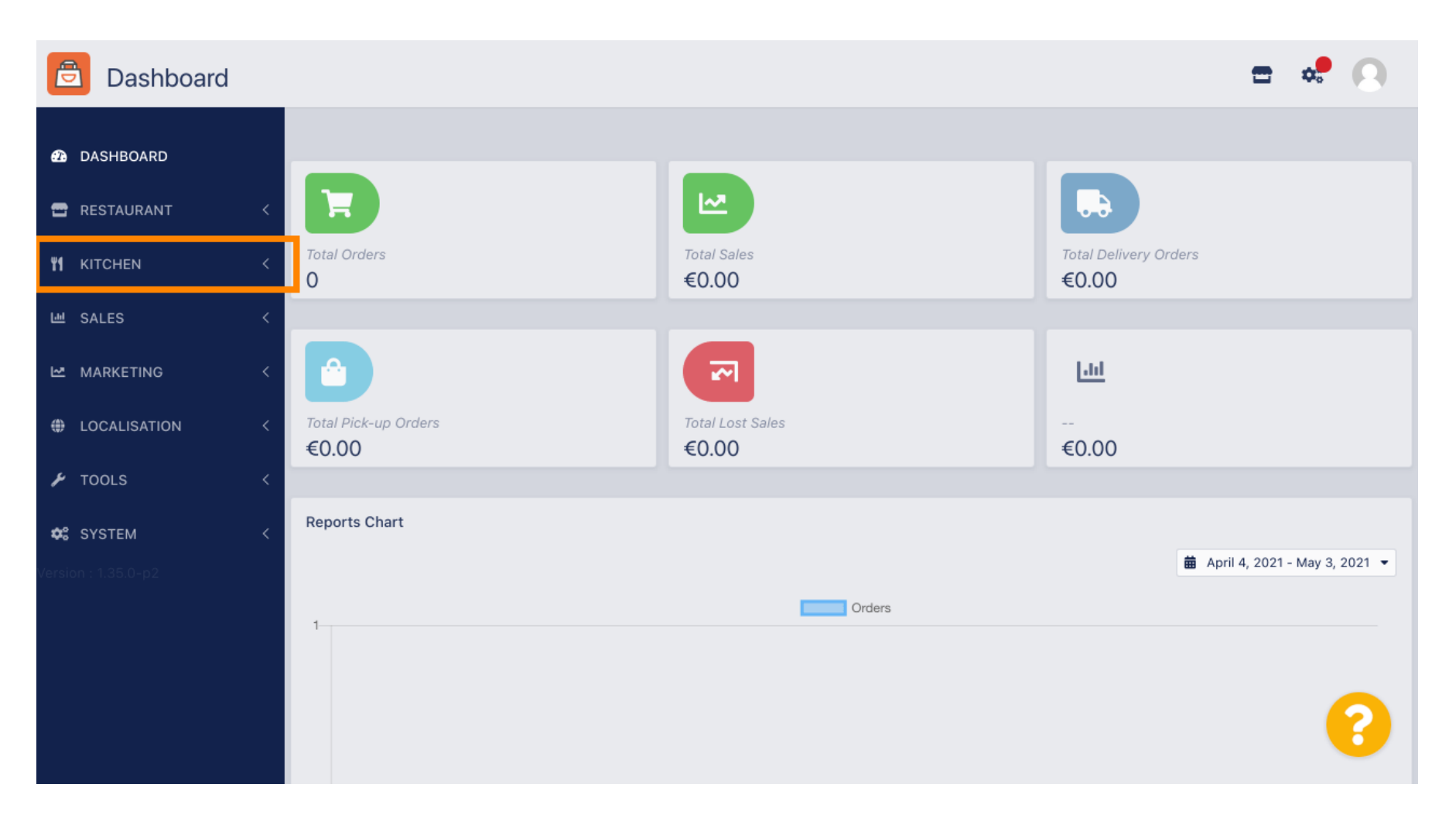

## • Następnie wybierz kategorie .

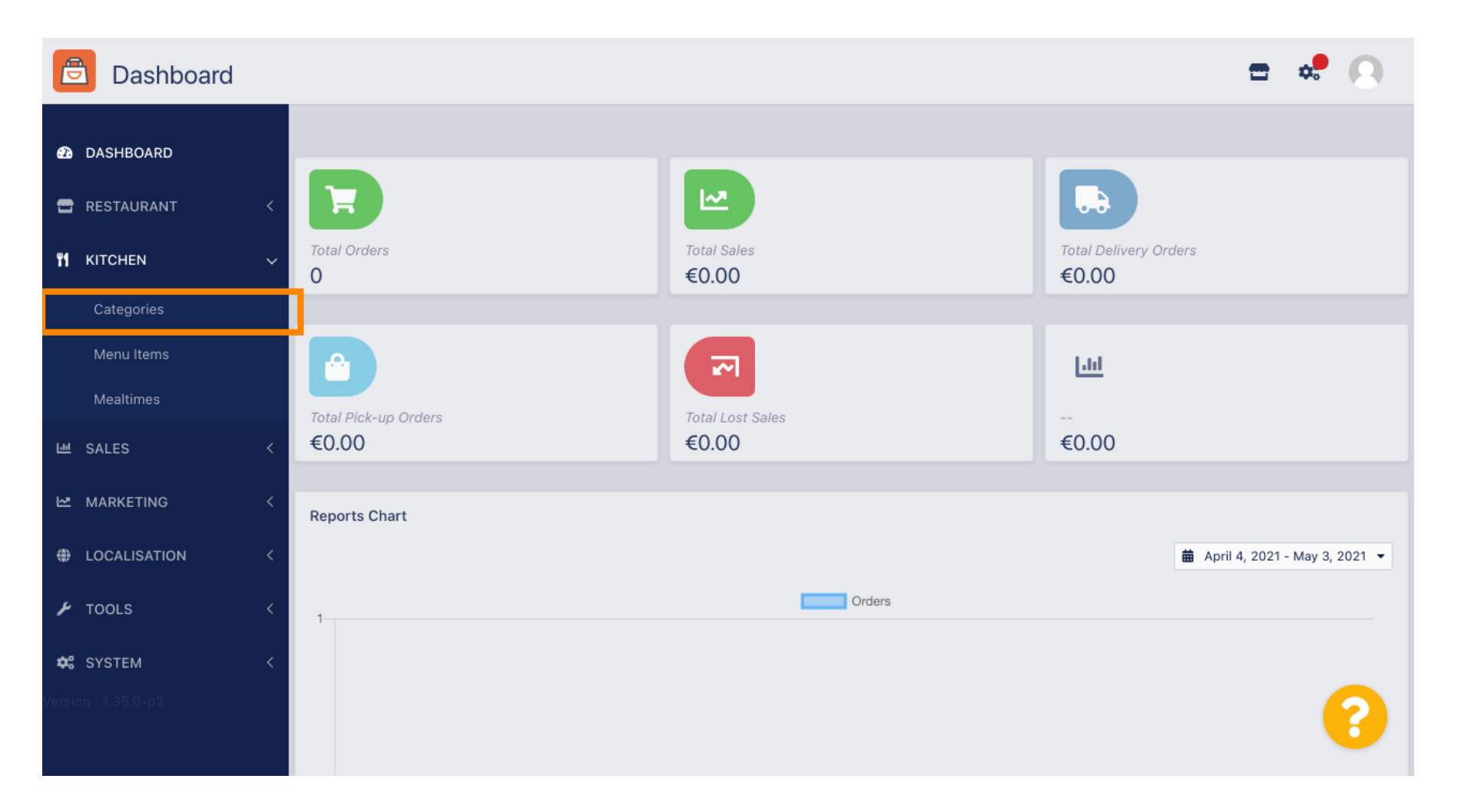

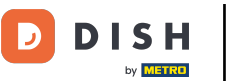

i

DISH Order - Jak skonfigurować i zmienić kategorie menu

#### Teraz zobaczysz przegląd istniejących kategorii menu.

| E          | Categories   |   |     |            |          |        |         |          |  |         |  | \$ | 0 |
|------------|--------------|---|-----|------------|----------|--------|---------|----------|--|---------|--|----|---|
| Ð          | DASHBOARD    |   | + 1 | New        | 👕 Delete | Enable | Disable |          |  |         |  |    | T |
| •          | RESTAURANT   | < |     |            | NAME     |        |         | PRIORITY |  | STATUS  |  |    | # |
| ¥1         | KITCHEN      | ~ |     | <b>A</b> N | Pasta    |        |         | 1        |  | Enabled |  |    |   |
|            | Categories   |   |     |            |          |        |         |          |  |         |  |    |   |
|            | Menu Items   |   |     |            |          |        |         |          |  |         |  |    |   |
|            | Mealtimes    |   |     |            |          |        |         |          |  |         |  |    |   |
| ы          | SALES        | < |     |            |          |        |         |          |  |         |  |    |   |
| ⊵          | MARKETING    | < |     |            |          |        |         |          |  |         |  |    |   |
| ۲          | LOCALISATION | < |     |            |          |        |         |          |  |         |  |    |   |
| ¥          | TOOLS        | < |     |            |          |        |         |          |  |         |  |    |   |
| <b>¢</b> ° | SYSTEM       | < |     |            |          |        |         |          |  |         |  |    |   |
|            |              |   |     |            |          |        |         |          |  |         |  |    | 3 |

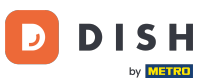

• W

W przeglądzie możesz usunąć, włączyć lub wyłączyć wybrane kategorie.

| Categories         |   |       |          |                |          |  |         |  | <b>\$</b> . | 0  |
|--------------------|---|-------|----------|----------------|----------|--|---------|--|-------------|----|
| <b>1</b> DASHBOARD |   | + New | 👕 Delete | Enable Disable |          |  |         |  |             | ۲  |
| 🗃 RESTAURANT       | < |       | NAME     |                | PRIORITY |  | STATUS  |  |             | ## |
|                    | ~ |       | Pasta    |                | 1        |  | Enabled |  |             |    |
| Categories         |   |       |          |                |          |  |         |  |             |    |
| Menu Items         |   |       |          |                |          |  |         |  |             |    |
| Mealtimes          |   |       |          |                |          |  |         |  |             |    |
| 迪 SALES            | < |       |          |                |          |  |         |  |             |    |
|                    | < |       |          |                |          |  |         |  |             |    |
|                    | < |       |          |                |          |  |         |  |             |    |
| 🗲 TOOLS            | < |       |          |                |          |  |         |  |             |    |
| 🛠 SYSTEM           | < |       |          |                |          |  |         |  |             |    |
|                    |   |       |          |                |          |  |         |  |             | ?  |

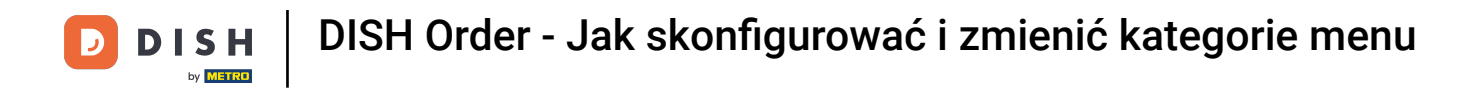

# Aby utworzyć nową kategorię menu kliknij Nowy .

| Categories   |                                | <b>=</b> 📌 🕓 |
|--------------|--------------------------------|--------------|
| 🙆 DASHBOARD  | + New To Delete Enable Disable |              |
| 🖀 RESTAURANT | NAME PRIORITY STATUS           | 幸            |
|              | V Pasta 1 Enabled              |              |
| Categories   |                                |              |
| Menu Items   |                                |              |
| Mealtimes    |                                |              |
| 년 SALES      |                                |              |
| 🗠 MARKETING  |                                |              |
|              |                                |              |
| 🗲 TOOLS      |                                |              |
| 😂 SYSTEM     |                                |              |
|              |                                | 2            |
|              |                                |              |

# T Wprowadź nazwę kategorii .

D

| Category C          | eate                                                                                                    | <b>=</b> 📌 🕓 |
|---------------------|----------------------------------------------------------------------------------------------------|--------------|
| 🕰 DASHBOARD         | Save Save & Close                                                                                               |              |
| 🖶 RESTAURANT        | General                                                                                                    |              |
|                     | Category Name                                                                                                   |              |
| Categories          |                                                                                                    |              |
| Menu Items          | Location(s) Priority                                                                                            |              |
| Mealtimes           | None Selected                                                                                                   |              |
| 迪 SALES             | <ul> <li>Status</li> <li>Description</li> </ul>                                                                 |              |
| MARKETING           | Contraction of the second second second second second second second second second second second second second s |              |
|                     |                                                                                                    |              |
| 🗲 TOOLS             |                                                                                                    |              |
| 🛠 SYSTEM            | Image                                                                                                    |              |
| Version : 1.35.0-p2 | +                                                                                                    | 8            |

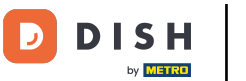

## • Wybierz lokalizację , do której chcesz przypisać kategorię.

| e  | Category Cre | ate |                        | <b>\$</b> | 0   |
|----|--------------|-----|------------------------|-----------|-----|
| Ð  | DASHBOARD    |     | Save & Close           |           |     |
| •  | RESTAURANT   | <   | General                |           |     |
| ۳1 | KITCHEN      | ~   | Category Name          |           |     |
|    | Categories   |     | Pizza                  |           |     |
|    | Menu Items   | 1   | Location(s) Priority   |           |     |
|    | Mealtimes    |     | None Selected 🔻        |           |     |
| ш  | SALES        | <   | Select All Description |           |     |
| ⊵  | MARKETING    | <   | TestJordan             |           |     |
| ۲  | LOCALISATION | <   |                        |           |     |
| z  | TOOLS        | <   |                        |           | -11 |
| \$ | SYSTEM       | <   | Image                  |           |     |
|    |              |     | +                      |           | 3   |

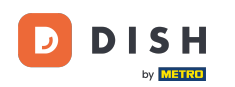

Ð

Wyłączając status kategorii menu, nie będzie ona wyświetlana dla wybranej lokalizacji. Uwaga <mark>:</mark> Obecnie kategoria jest włączonai będzie wyświetlana</mark> .

| e          | Category     | Create |               | <b>=</b> 📌  |
|------------|--------------|--------|---------------|-------------|
| Ð          | DASHBOARD    |        | Save & Close  |             |
| •          | RESTAURANT   | <      | General       |             |
| ۳1         | KITCHEN      | ~      | Category Name |             |
|            | Categories   |        | Pizza         |             |
|            | Menu Items   |        | Location(s)   | Priority    |
|            | Mealtimes    |        | TestJordan 🔻  |             |
| ш          | SALES        | <      | Status        | Description |
| ~          | MARKETING    | <      | Enabled       |             |
| ۲          | LOCALISATION | <      |               |             |
| ۶          | TOOLS        | <      |               |             |
| <b>¢</b> : | SYSTEM       | <      | Image         |             |
|            |              |        | +             | 8           |

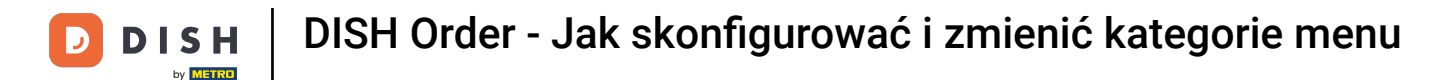

• Wybierz priorytet , który określa pozycję, na której dana kategoria zostanie wyświetlona pośród wszystkich innych kategorii.

| ê            | Category (  | Create |                   | = 📌 📿       |
|--------------|-------------|--------|-------------------|-------------|
| <b>£2</b> D  | ASHBOARD    |        | Save Save & Close |             |
| 🖶 R          | ESTAURANT   | <      | General           |             |
| <b>111</b> K | ITCHEN      | ~      | Category Name     |             |
|              | Categories  |        | Pizza             |             |
|              | Menu Items  |        | Location(s)       | Priority    |
|              | Mealtimes   |        | TestJordan 🔻      |             |
| <u>اط</u> S  | ALES        | <      | Status            | Description |
| ⊾ M          | IARKETING   | <      | Enabled           |             |
| ⊕ L(         | OCALISATION | <      |                   |             |
| <b>۶</b> т   | OOLS        | <      |                   |             |
| <b>¢</b> ; S | YSTEM       | <      | Image             |             |
| lersion      |             |        | +                 | 8           |

# Teraz wprowadź opis kategorii.

D

| Category Cre        | ite                                                                                                    | •         |
|---------------------|----------------------------------------------------------------------------------------------------|-----------|
| 🙆 DASHBOARD         | Save & Close                                                                                                    |           |
| 🖶 RESTAURANT        | < General                                                                                                    |           |
|                     | Category Name                                                                                                    |           |
| Categories          | Pizza                                                                                                    |           |
| Menu Items          | Location(s) Priority                                                                                                    |           |
| Mealtimes           | TestJordan 👻                                                                                                    |           |
| 네 SALES             | < Status Description                                                                                                    |           |
| 🗠 MARKETING         | < Enabled                                                                                                    |           |
|                     |                                                                                                    |           |
| 🖌 TOOLS             | A 1     A 1      A 1     A 1      A 1 | <i>li</i> |
| SYSTEM              | < Image                                                                                                    |           |
| Version : 1.35.0-p2 | +                                                                                                    | ?         |

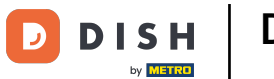

Aby przypisać obraz do kategorii, kliknij na pusty <mark>kwadrat</mark> z ikoną plusa. <mark>Uwaga: Przed przypisaniem</mark> obrazu do kategorii kategoria musi zostać wcześniej zapisana.

| Category     | reate                                                 | = 📌 💽                |
|--------------|-------------------------------------------------------|----------------------|
| 🙆 DASHBOARD  | General                                               |                      |
| 🗃 RESTAURANT | Category Name                                         |                      |
|              | Pizza                                                 |                      |
| Categories   | Location(s)                                           | Priority             |
| Menu Items   | TestJordan 🔻                                          | 2                    |
| Mealtimes    | Status                                                | Description          |
| 년 SALES      | Enabled                                               | Our delicious pizzas |
| 🗠 MARKETING  |                                                       |                      |
|              | < Image                                               |                      |
| 🗲 TOOLS      |                                                       |                      |
| SYSTEM       | < <b>+</b>                                            |                      |
|              | Select a file to update category image, otherwise lea | eave blank.          |

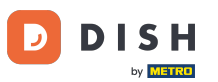

Jesteś teraz w menedżerze mediów, gdzie masz dostęp do już przesłanych obrazów. Aby dodać nowy obraz, kliknij na upload. Uwaga: Twój eksplorator plików zostanie otwarty i musisz wybrać obraz.

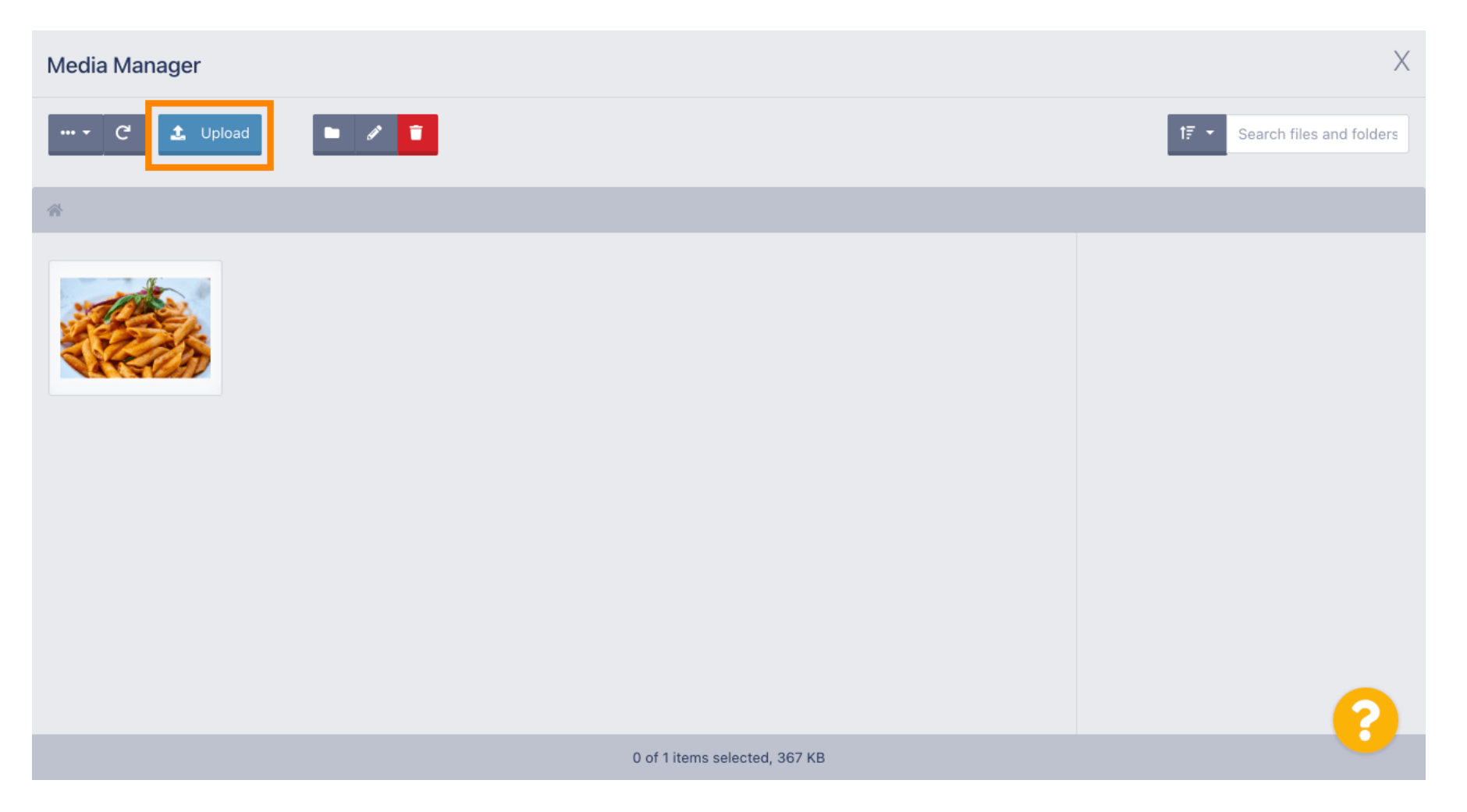

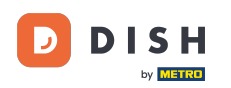

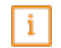

#### Po wybraniu obrazu z eksploratora plików zostanie on wyświetlony w menedżerze multimediów. Uwaga: Aby uzyskać najlepszy wynik, sugerujemy obraz o rozmiarze 690 x 80 pikseli.

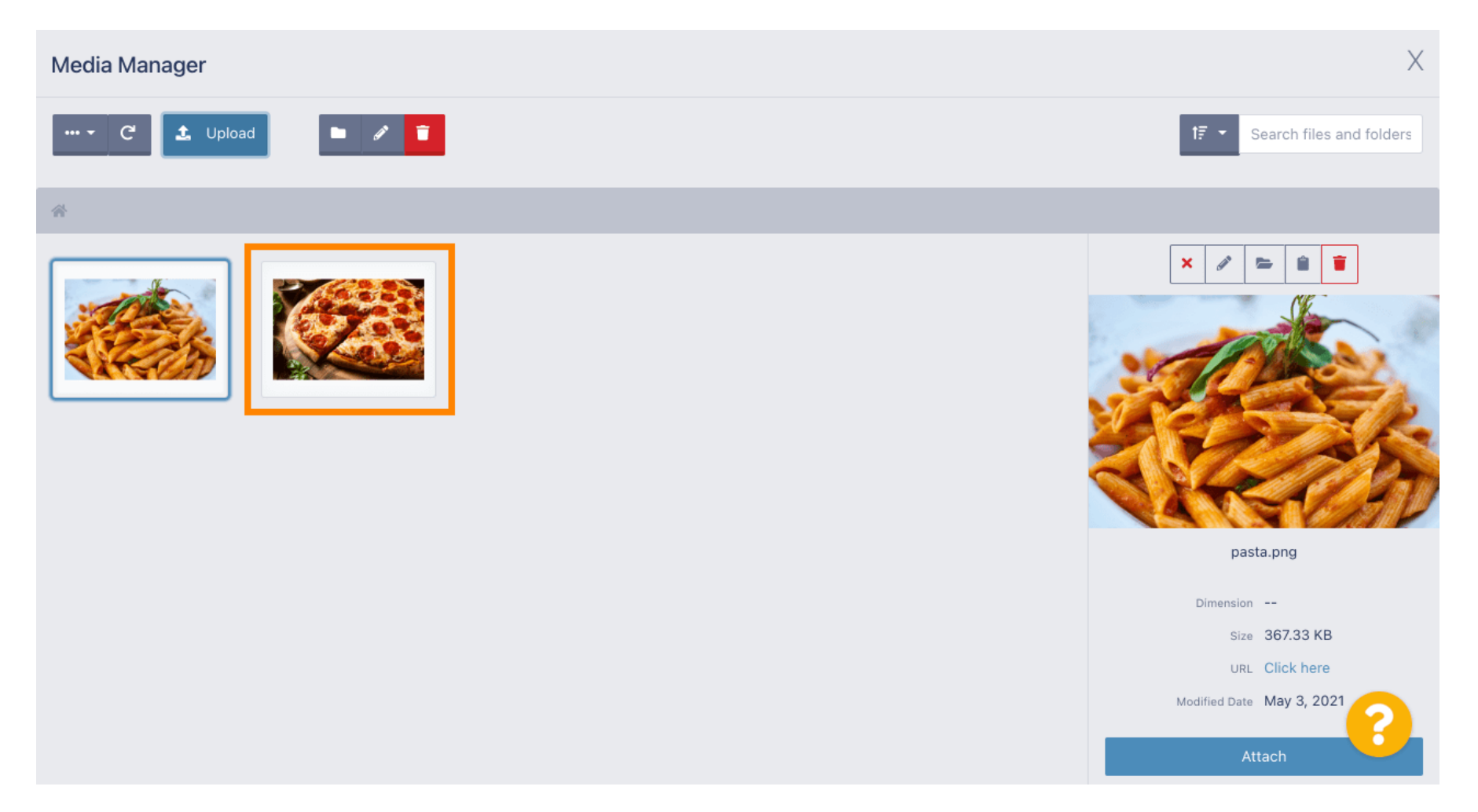

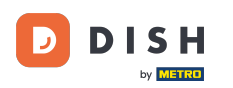

Teraz kliknij na obraz, aby go wybrać. Uwaga: Niebieska ramka wokół obrazu wskazuje, że wybrałeś ten obraz.

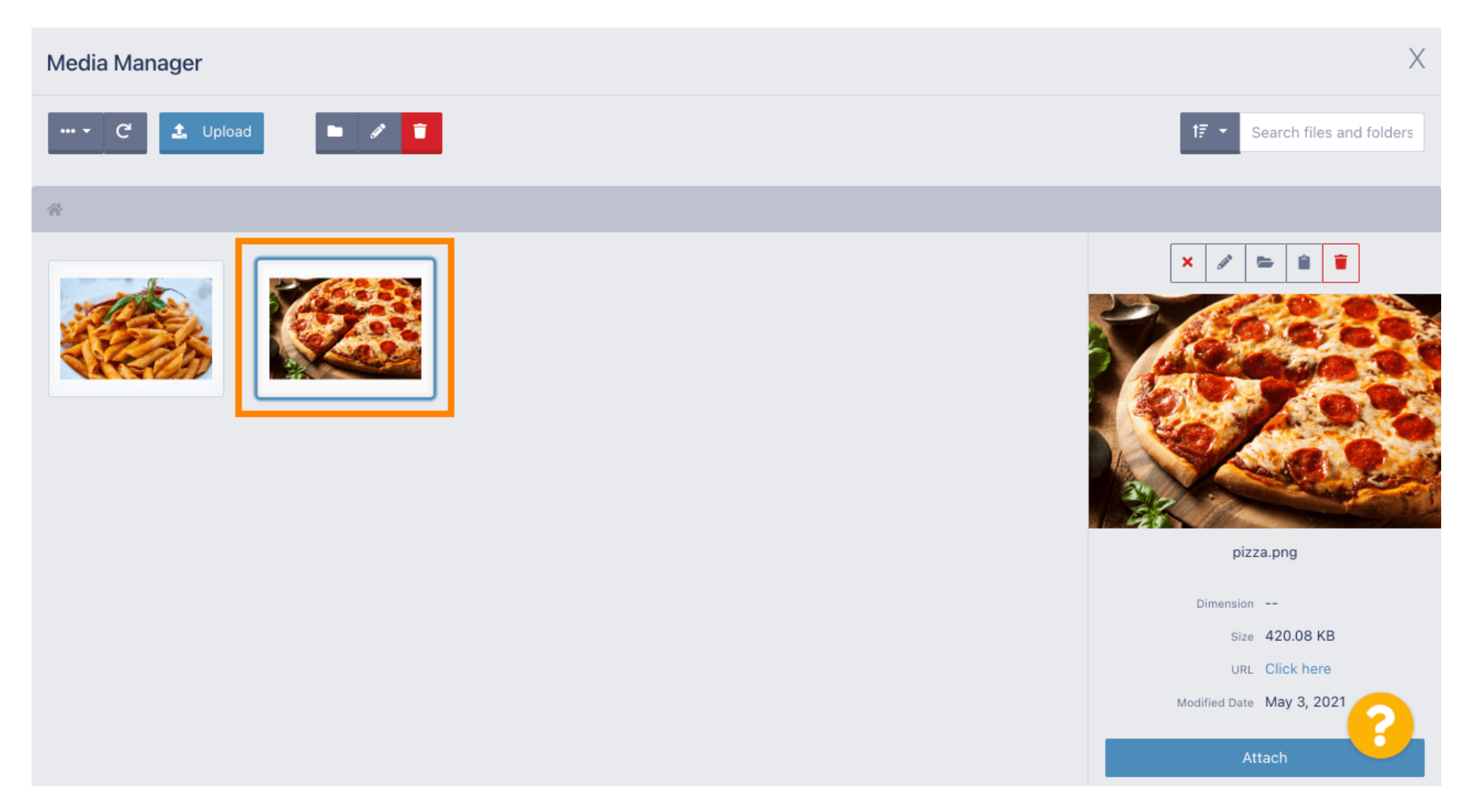

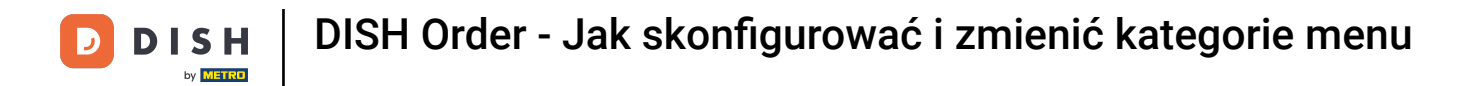

## Kliknij "Załącz", aby przypisać wybrany obraz do kategorii menu.

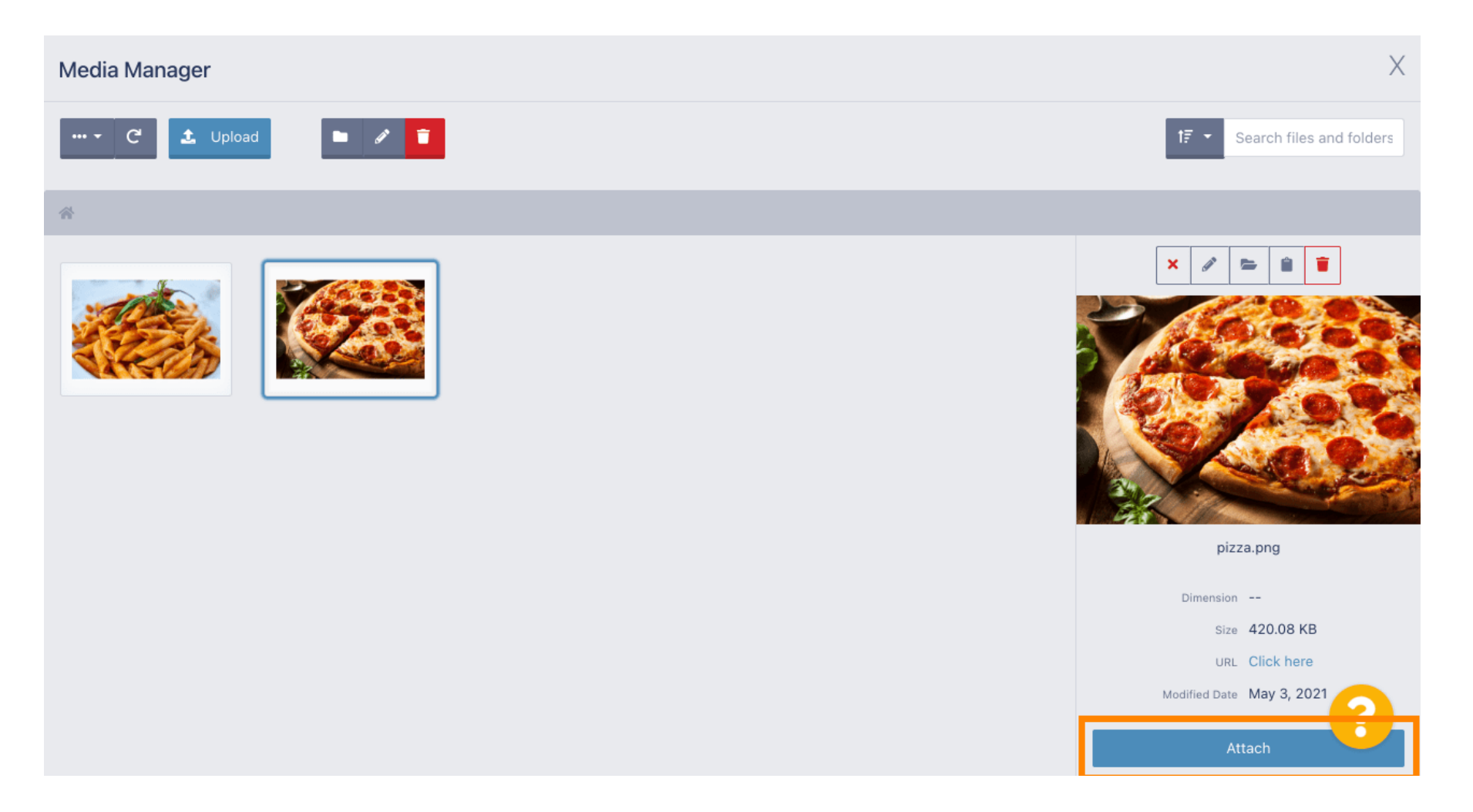

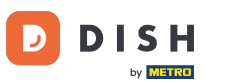

## Obraz został przypisany do nowej kategorii menu i będzie wyświetlany w sklepie.

| Category Edit | t |                                                              | <b>=</b> 📌 🙆 |
|---------------|---|--------------------------------------------------------------|--------------|
| 🙆 DASHBOARD   |   | General Options                                              |              |
| 🖶 RESTAURANT  | < | Pizza                                                        |              |
|               | ~ | Location(s) Priority                                         |              |
| Categories    |   | TestJordan 👻                                                 |              |
| Menu items    |   | Status Description                                           |              |
| Mealtimes     |   | Enabled Our delicious pizzas                                 |              |
| 년 SALES       | < |                                                              |              |
| 🗠 MARKETING   | < |                                                              | A            |
|               | < |                                                              |              |
| 🗲 TOOLS       | < |                                                              |              |
| 🗱 SYSTEM      | < |                                                              |              |
|               |   | Select a me to update category image, otherwise leave blank. | 8            |

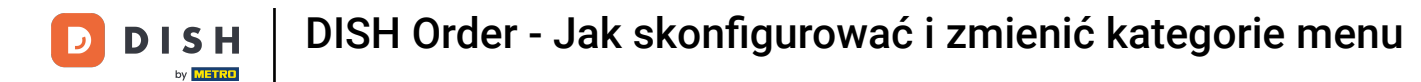

## Kliknij opcje, aby edytować opcje menu.

| Category            | Edit |                 | <b>=</b> 📌 💽         |
|---------------------|------|-----------------|----------------------|
| 🔁 DASHBOARD         |      | B Save & Close  |                      |
| 🖶 RESTAURANT        | <    | General Options |                      |
|                     | ~    | Category Name   |                      |
| Categories          |      | Pizza           |                      |
| Menu Items          |      | Location(s)     | Priority             |
| Mealtimes           | _    | TestJordan 🔻    | 2                    |
| 네 SALES             | <    | Status          | Description          |
| MARKETING           | <    | Enabled         | Our delicious pizzas |
| LOCALISATION        | <    |                 |                      |
| 🗲 TOOLS             | <    |                 |                      |
| 🗱 SYSTEM            | <    | Image           |                      |
| Version : 1.35.0-p2 |      |                 | (?)                  |

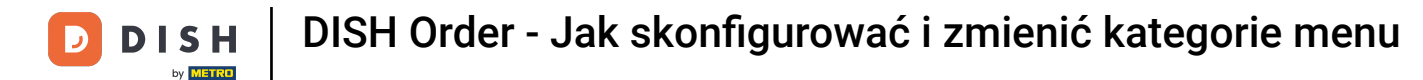

i

Tutaj możesz dodać opcje do kategoriiiedit those. Proszę kliknąć <u>link</u> , aby uzyskać więcej informacji na temat <u>ustawiania opcji upiedit</u> .

| ē            | Category Edit |   | = ·* 🖓                                                                               |   |
|--------------|---------------|---|--------------------------------------------------------------------------------------|---|
| <b>£2</b> D/ | ASHBOARD      |   | Save & Close                                                                         |   |
| 🖀 RE         | ESTAURANT     | < | General Options                                                                      |   |
| <b>41</b> KI | ITCHEN        | ~ | Option                                                                               | 1 |
| c            | Categories    |   | Choose from the dropdown to add an option to this menu item Add to Menu + New option | I |
|              | Menu Items    |   | Menu Option                                                                          | I |
|              | Mealtimes     |   |                                                                                      | - |
| 년 S/         | ALES          | < |                                                                                      |   |
| ⊾м           | IARKETING     | < |                                                                                      |   |
| ⊕ LC         | OCALISATION   | < |                                                                                      |   |
| <b>у</b> то  | OOLS          | < |                                                                                      |   |
| <b>¢:</b> S1 | YSTEM         | < |                                                                                      |   |
|              |               |   | 2                                                                                    |   |
|              |               |   |                                                                                      |   |

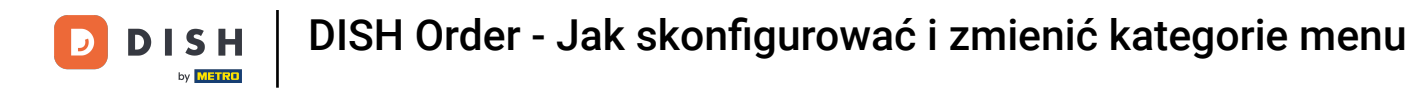

# Po zakończeniu nie zapomnij kliknąć Zapisz i zamknij .

| Category Edit    | 🚍 🦛 🕗                                                                                |
|------------------|--------------------------------------------------------------------------------------|
| 🙆 DASHBOARD      | Save & Close                                                                         |
| 🖶 RESTAURANT 🛛 < | General Options                                                                      |
|                  | Option                                                                               |
| Categories       | Choose from the dropdown to add an option to this menu item Add to Menu + New option |
| Menu Items       | Menu Option                                                                          |
| Mealtimes        |                                                                                      |
| 년 SALES <        |                                                                                      |
| 🗠 MARKETING 🧹    |                                                                                      |
| LOCALISATION <   |                                                                                      |
| 🖌 TOOLS <        |                                                                                      |
| 📽 SYSTEM <       |                                                                                      |
|                  | ?                                                                                    |
|                  |                                                                                      |

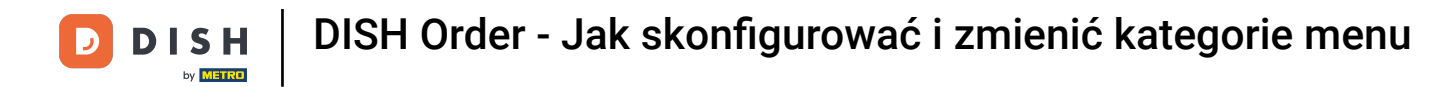

## Aby edytować istniejącą kategorię kliknij ikonę ołówka przy wybranej kategorii.

| Categories   |   |                | Category updated successfully | × | =       | * |
|--------------|---|----------------|-------------------------------|---|---------|---|
| 🙆 DASHBOARD  |   | + New 📋 Delete | Enable Disable                |   |         | ۲ |
| 🖶 RESTAURANT | < | NAME           | PRIORITY                      |   | STATUS  | ₽ |
|              | ~ | 📄 🥒 Pizza      | 2                             |   | Enabled |   |
| Categories   |   | 🥒 🥒 Pasta      | 1                             |   | Enabled |   |
| Menu Items   |   |                |                               |   |         |   |
| Mealtimes    |   |                |                               |   |         |   |
| 년 SALES      | < |                |                               |   |         |   |
| 🗠 MARKETING  | < |                |                               |   |         |   |
|              | < |                |                               |   |         |   |
| 🗲 TOOLS      | < |                |                               |   |         |   |
| 🛠 SYSTEM     | < |                |                               |   |         |   |
|              |   |                |                               |   |         | 8 |

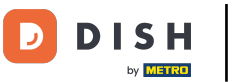

## • Następnie możesz edytować ustawienia wybranej kategorii.

| Category Edit |                   | = 📌 💽                     |
|---------------|-------------------|---------------------------|
| 🙆 DASHBOARD   | Save Save & Close |                           |
| 🚍 RESTAURANT  | < General Options |                           |
|               | Category Name     |                           |
| Categories    | Pasta             |                           |
| Menu Items    | Location(s)       | Priority                  |
| Mealtimes     | TestJordan 🔻      | 1                         |
| 迪 SALES       | Status            | Description               |
|               | Enabled           | Our homemade pasta dishes |
| LOCALISATION  | < I               |                           |
| 🗲 TOOLS       | <                 | 4                         |
| 🛠 SYSTEM      | Image             |                           |
|               |                   | 8                         |

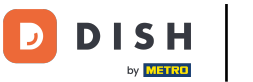

## Po zakończeniu edycji ustawień nie zapomnij kliknąć na Zapisz i zamknij .

| Category Ed         | lit |                 | <del>=</del> • <b>?</b> 🔿 |
|---------------------|-----|-----------------|---------------------------|
| 🙆 DASHBOARD         |     | ■ Save & Close  |                           |
| 🖀 RESTAURANT        | <   | General Options |                           |
|                     | ~   | Category Name   |                           |
| Categories          |     | Pasta           |                           |
| Menu Items          |     | Location(s)     | Priority                  |
| Mealtimes           |     | TestJordan 🔻    | 1                         |
| ഥ SALES             | <   | Status          | Description               |
|                     | <   | Enabled         | Our homemade pasta dishes |
| LOCALISATION        | <   |                 |                           |
| 🗲 TOOLS             | <   |                 | æ                         |
| SYSTEM              | <   | Image           |                           |
| Tersion : 1.35.0-p2 |     |                 | 8                         |

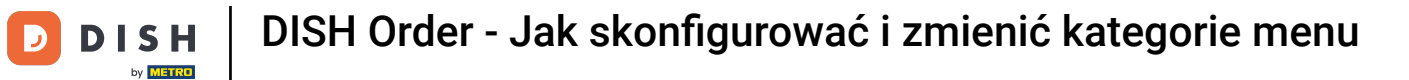

## **I** Zielony komunikat u góry informuje, że aktualizacja kategorii przebiegła pomyślnie.

| Categories                                                                                                    |   |            |          |          | Category u | pdated succ | essfully | >    | <    |    | • | \$<br>0 |
|----------------------------------------------------------------------------------------------------|---|------------|----------|----------|------------|-------------|----------|------|------|----|---|---------|
| DASHBOARD     D     ASHBOARD     C     C |   | <b>+</b> N | ew       | 👕 Delete | Enable     | Disable     |          | <br> |      |    |   | ۲       |
| 🖶 RESTAURANT                                                                                                    | < |            |          | NAME     |            |             | PRIORITY |      | STAT | JS |   | ŧ       |
|                                                                                                    | ~ |            | <b>A</b> | Pizza    |            |             | 2        |      | Enab | ed |   |         |
| Categories                                                                                                    |   |            | ø        | Pasta    |            |             | 1        |      | Enab | ed |   |         |
| Menu Items                                                                                                    |   |            |          |          |            |             |          |      |      |    |   |         |
| Mealtimes                                                                                                    |   |            |          |          |            |             |          |      |      |    |   |         |
| ഥ SALES                                                                                                    | < |            |          |          |            |             |          |      |      |    |   |         |
| 🗠 MARKETING                                                                                                    | < |            |          |          |            |             |          |      |      |    |   |         |
|                                                                                                    | < |            |          |          |            |             |          |      |      |    |   |         |
| 🗲 TOOLS                                                                                                    | < |            |          |          |            |             |          |      |      |    |   |         |
| 🗱 SYSTEM                                                                                                    | < |            |          |          |            |             |          |      |      |    |   |         |
|                                                                                                    |   |            |          |          |            |             |          |      |      |    |   | 2       |
|                                                                                                    |   |            |          |          |            |             |          |      |      |    |   |         |

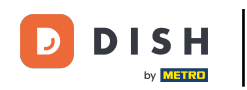

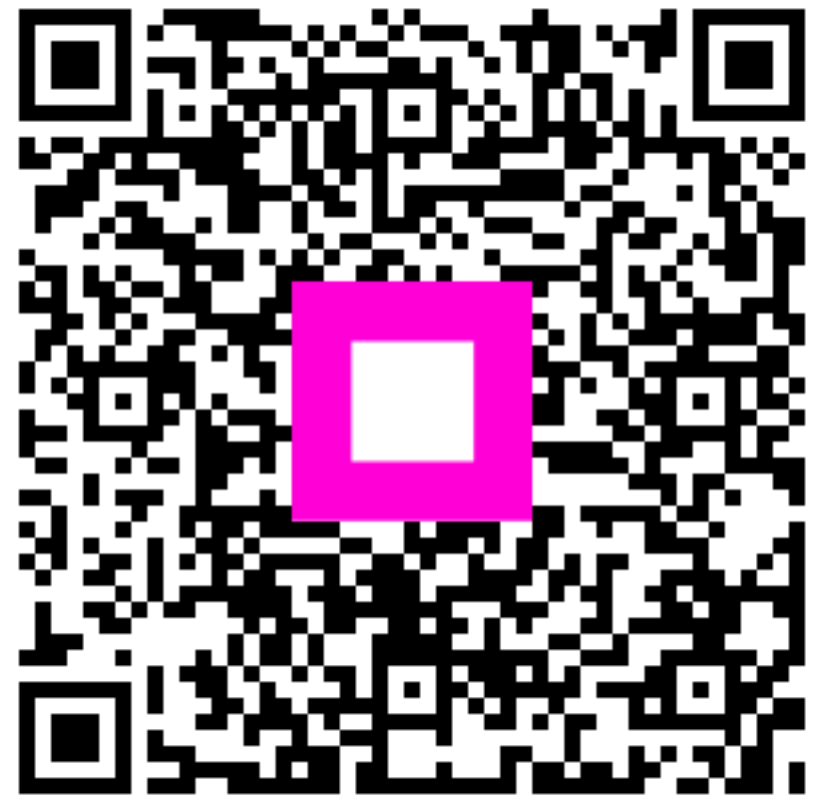

Zeskanuj, aby przejść do interaktywnego odtwarzacza